## Setting the Clock to Local Time when Traveling

Change the date and time display to the local time by selecting your travel destination in "AREA SETTING" of "CLOCK ADJUST". Restore the region settings after you returned from the trip.

## Memo : -

To select/move cursor towards up/left or down/right, press the button UP/< or DOWN/>.

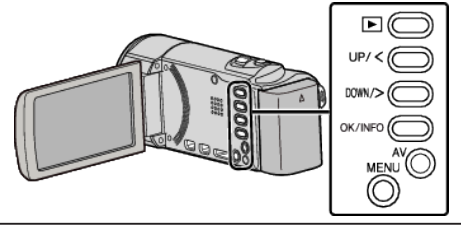

Press MENU.

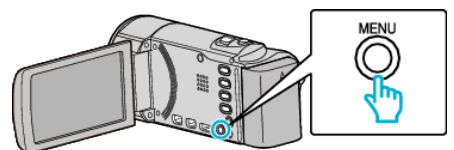

2 Select "CLOCK ADJUST" and press OK.

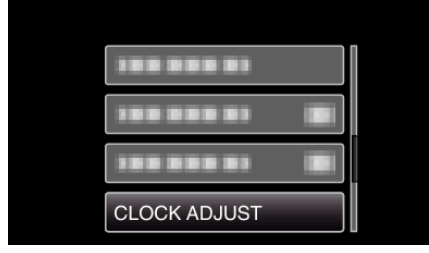

- Press UP/< or DOWN/> to move the cursor.
- To cancel and return to the previous screen, press MENU.
- 3 Select "AREA SETTING" and press OK.

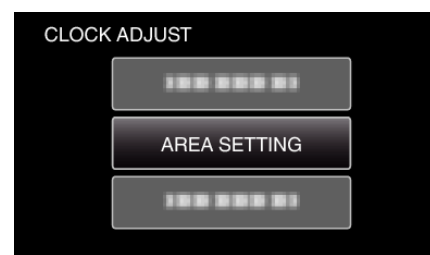

- Press UP/< or DOWN/> to move the cursor.
- To cancel and return to the previous screen, press MENU.
- $\label{eq:pressure} \begin{array}{l} \mbox{Press UP/< or DOWN/> to select the area you are traveling to and press OK. \end{array}$

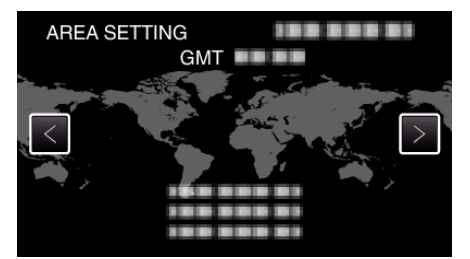

- The city name and time difference are displayed.
- To cancel and return to the previous screen, press MENU.

## Memo : -

• Setting "AREA SETTING" changes the clock time such that time difference is accounted for.

After returning to your country, re-select the region that was set initially to restore the original clock settings.